## DNS

written by archi | 16 października 2019

- Podłącz się do swojego wirtualnego serwera (sprawdź adres IP w konsoli VMware lub zapytaj o właściwy adres prowadzącego) za pośrednictwem terminala PuTTy (adres serwera otrzymasz od prowadzącego, PuTTy.exe znajdziesz w sieci Internet – zapytaj w Google).
- Zaloguj się używają użytkownika "user" i hasła które ustawiłeś w czasie instalacji systemu.
- Przejdź na administratora systemu poleceniem "sudo -i" (zostaniesz poproszony o hasło użytkownika "user")
- 4. Po zalogowaniu zmień domyślne hasło przy pomocy polecenia "**passwd**".
   Proces zmiany hasła wymaga podania 2x nowego hasła (nie widać wpisywania na terminalu hasła)
- 5. Zapoznaj się z poleceniem "apt"
  - "update" do aktualizacji informacji o bazie dostępnego oprogramowania
  - "install" do instalacji nowych pakietów (wymagana nazwa pakietu jako parametr). Można instalować wiele pakietów w jednej komendzie – pakiety rozdzielone znakiem spacja.
  - 3. "**upgrade**" aktualizacja już zainstalowanych pakietów
  - "dist-upgrade" aktualizacja zainstalowanych pakietów w przypadku wymiany ich wersji – nie używamy
- 6. Zaktualizuj system i zainstalowane już pakiety poprzez: apt update

*apt upgrade #to polecenie wykonaj tylko jak masz dużo czasu, bo trochę potrwa podniesienie wersji pakietów* 

7. Zainstaluj następujące pakiety:

| 1.  | "mc"                                          |  |
|-----|-----------------------------------------------|--|
| ÷., | <i>"</i> ,,,,,,,,,,,,,,,,,,,,,,,,,,,,,,,,,,,, |  |

- 2. **"less"**
- з. **"bzip2"**
- 4. "unzip"
- 5. **"zip"**
- 6. **"bind9"**

apt install mc less bzip2 .....

 Polecenie "mc" uruchamia aplikację pozwalającą na łatwiejsze poruszanie się po systemie plikowym systemu Linux – zapoznaj się z nim.

| Lewy           | Plik Pole | cenie     | Opcje P      | rawy        |           |        | [^1>   | ^               |
|----------------|-----------|-----------|--------------|-------------|-----------|--------|--------|-----------------|
| .n N           | lazwa     | Rozmiar   | Czas modyfi  | .n Nazwa    | Rozmiar   | Czas   | modyfi |                 |
| /              |           | NADRZĘD   | 23.04 13029  | /bin        | 4096      | 18.10  | 09024  |                 |
| etaczanie /X11 |           | 4096      | 23.04 13029  | /boot       | 4096      | 18.10  | 09026  |                 |
| acpi           |           | 4096      | 23.04 13031  | /dev        | 4240      | 18.10  | 09002  |                 |
| /alternati     | ves       | 4096 18.1 | 18.10 09031  | /etc        | 4096      | 18.10  | 14041  | Właczanie i     |
| /apache2       |           | 4096      | 18.10 09028  | /home       | 4096      | 23.04  | 13033  | wyłaczanie pane |
| /apm           |           | 4096      | 23.04 13029  | /lib        | 4096      | 18.10  | 09024  | przez CTRL+O    |
| /apparmor      |           | 4096      | 18.10 09025  | /lib64      | 4096      | 23.04  | 13026  |                 |
| /apparmor.     | d         | 4096      | 18.10 14041  | /lost+found | 16384     | 23.04  | 13026  |                 |
| /apport        |           | 4096      | 18.10 09025  | /media      | 4096      | 23.04  | 13026  |                 |
| /apt           |           | 4096      | 23.04 13033  | /mnt        | 4096      | 21.04  | .2016  |                 |
| /bash comp     | letion.d  | 4096      | 18.10 09025  | /opt        | 4096      | 21.04  | .2016  | Przez ESC+Enter |
| /bind          |           | 4096      | 18.10 14041  | /proc       | 0         | 18.10  | 09002  | możliwość       |
| /binfmt.d      |           | 4096      | 12.04.2016   | /root       | 4096      | 18.10  | 14041  | skoniowania da  |
| /byobu         |           | 4096      | 23.04 13031  | /run        | 1020      | 18.10  | 14041  | skopiowania do  |
| /ca-certif     | icates    | 4096      | 23.04 13029  | /sbin       | 12288     | 18.10  | 09024  | wiersza polecei |
| /calendar      |           | 4096      | 23.04 13030  | /snap       | 4096      | 19.04  | .2016  | nazwy zaznaczo  |
| /console-s     | etup      | 4096      | 18.10 09025  | /srv        | 4096      | 21.04  | .2016  | obiektu         |
| /cron.d        |           | 4096      | 18.10 09028  | /sys        | 0         | 18.10  | 09002  |                 |
| /cron.dail     | У         | 4096      | 18.10 09028  | /tmp        | 4096      | 18.10  | 14041  |                 |
| /cron.hour     | :ly       | 4096      | 23.04 13026  | /usr        | 4096      | 23.04  | 13026  |                 |
| /cron.mont     | hly:      | 4096      | 23.04 13026  | /var        | 4096      | 18.10  | 09027  |                 |
| /cron.week     | cly       | 4096      | 18.10 09025  | @initrd.img | 32        | 23.04  | 13027  |                 |
| /dbconfig-     | common    | 4096      | 18.10 09033  | Gvmlinuz    | 29        | 23.04  | 13027  |                 |
| nia /dbus-1    |           | 4096      | 23.04 13029  |             |           |        |        |                 |
| TRL+S          |           |           |              |             |           |        |        |                 |
| NADRZĘD        |           |           |              | /root       |           |        |        |                 |
|                |           | · 7217M/9 | 446M (76분) — |             | — 7217M/9 | 446M ( | 76%) — | *               |

9. Jak działa struktura DNS

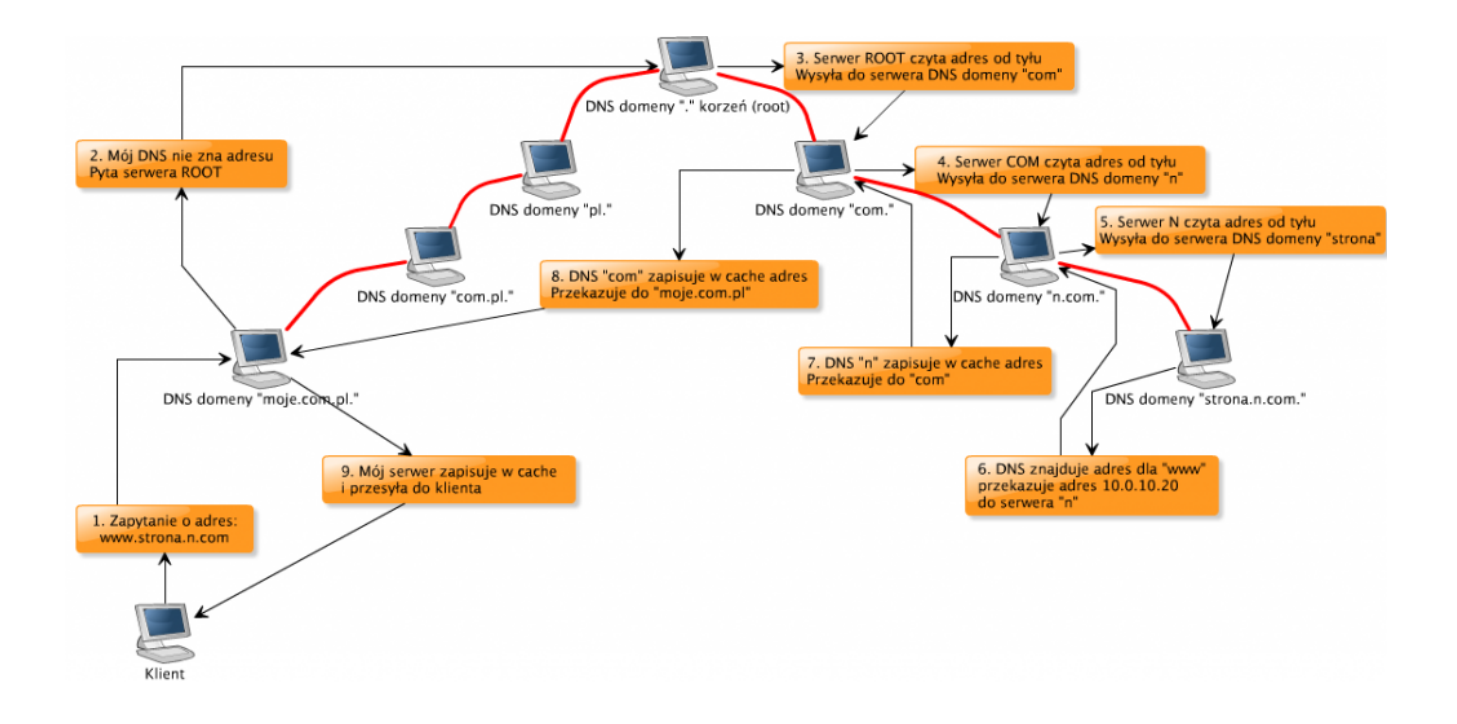

## Zadanie laboratoryjne:

Po zainstalowaniu "bind9" należy przygotować go do zarządzania domeną "**lab.lokalne**". W tym celu:

- 1. Definiowanie strefy (ZONE) dla domeny lab.lokalne
  - a) Znajdź plik "/etc/bind/named.conf.default-zones"

**b)** Po znalezieniu pliku (stań na nim) naciśnij F4 (edycja).

**UWAGA** Podczas pierwszej edycji pliku wyskoczy komunikat "Select an editor". Wybierz "3. /usr/bin/mcedit". Jeżeli wybrałeś inny edytor i chcesz to zmienić, wydaj komendę select-editor.

Następnie wyszukaj wewnątrz tego pliku, definicji strefy (zone)

"localhost, i przekopiuj znalezioną sekcję do pliku

"/etc/bind/named.conf.local, na końcu tego pliku. Wykorzystaj do tego zaznaczanie bloku (F3 rozpoczyna zaznaczanie, a następnie F3 kończy zaznaczanie). Zaznaczony blok skopiuj do innego pliku przez F9 -> File -> Copy to file, a następnie wyjdź z tego pliku naciskając 2 razy klawisz Esc. c) Wejdź (F4) do edycji pliku "/etc/bind/named.conf.local". Zmień nazwę strefy z localhost na lab.lokalne oraz zmień nazwę pliku strefy z db.local na db.lab.lokalne.

d) Zmiany zapisz naciskając F2, a następnie wyjdź z edycji pliku (2 x Esc).

- 2. W ramach definicji strefy należy wskazać plik odpowiedzialny za rekordy danej strefy (Patrz punkt 1c). Plik taki nie istnieje i należy go utworzy kopiując plik "/etc/bind/db.local" z przykładem strefy "localhost" do pliku pod nazwą "db.lab.lokalne". Użyj do tego w "mc" klawisza F5 i podaj nową nazwę w drugiej linijce okienka. Następnie zamieniamy w pliku "db.lab.lokalne" wszystkie nazwy "localhost" na "lab.lokalne" nie zmieniając nic więcej (nawet żadnych kropeczek nie wolno usunąć).
- 3. Wykonaj testowy restart oprogramowania BIND patrz punkt 5
- 4. W ramach strefy "lab.lokalne" plik

"/etc/bind/db.lab.lokalne" - utworzyć należy dwa nowe rekordy "www" oraz "www1", które będą wskazywały na adres IP własnego serwera.

(adres IP możesz sprawdzić wykonując komendę "ip a" – znajdziesz tam wiersz, w którym będzie adres zaczynający się na 192.168.x.x) Aby wiedzieć jaki to typ rekordu DNS musisz wyszukać w wyszukiwarce internetowej wszystkie typy rekordów DNS. Jest ich kilka i wśród nich ten który potrzebny jest do tego punktu laboratorium. Podpowiedź: w pliku na jego końcu należy dopisać dwie nowe linijki tekstu po jednej dla każdego wpisu tj. www i www1

 Po zakończeniu procesu opisywania strefy "lab.lokalne" należy zrestartować usługę DNS (bind) poleceniem "service named restart"

Testowanie usługi: "service named status"

Poprawny wynik restartu....

| ree    |         | nux:"# s   | ervice                                      | named status       |               |                 |            |             |              |              |
|--------|---------|------------|---------------------------------------------|--------------------|---------------|-----------------|------------|-------------|--------------|--------------|
|        | aned    | .service   | <ul> <li>BIM</li> </ul>                     | Domain Name t      | Ser Am        |                 |            |             |              |              |
|        |         | aded) to   | aded 1.                                     | /Lih/sustend/s     | steward       | ned, services   | esabled:   | vendor pre- | et: enabled  |              |
|        |         | tive: M    |                                             | since since        | Sat 202       | 1-03-13 18:00   | 4:52 072:  | 35 MgD      |              |              |
|        |         | forest and | D 1 D 2 B 2 B 2 B 2 B 2 B 2 B 2 B 2 B 2 B 2 |                    |               |                 |            |             |              |              |
|        | tin I m | PTD: 14    | 000 Les                                     | anned I            |               |                 |            |             |              |              |
|        |         | F10. 14    | 111-14                                      | 10001              |               |                 |            |             |              |              |
|        |         | BUKU: 5    | 111011                                      | 10401              |               |                 |            |             |              |              |
|        | 100     | mory: 12   | - IN                                        |                    |               |                 |            |             |              |              |
|        | 100     | roup: /s   | ystem.:                                     | alice/named.ser    | V108          |                 |            |             |              |              |
|        |         |            | 14283                                       | usr/sbin/namex     | 1 -f -u I     |                 |            |             |              |              |
|        |         |            |                                             |                    |               |                 |            |             |              |              |
| Nor    |         |            | 11nux                                       | named [14283] +    | network       | unneachablis    | resolving  | . /NS/1N    |              | 27112130453  |
| Nan    |         | 18:09:52   |                                             | named[[4283]:      | netuork       | unneachablie    |            | './BASKEY/  | 'IM': 2001:5 | 001911142453 |
| NAP    |         | 18:09:52   |                                             | named[14283]:      | network       | unneachab lie   | nesolving  | '/NS/IN':   | 2001:500:9   | 1::42#53     |
| NAT    |         | 18:09:52   | Linux                                       | named[14283]:      | network       | unneachab le    | resoluting | - /DASKEY   | 'IN': 2001:5 | 00:2::::#53  |
| ALC: Y |         | 10:09:52   | Linux                                       | runmed [14/2020] : | metupric      | unneachable     | menal wine | 285/TM      | 2001:500:2   | 110053       |
|        |         | 10:00:52   | Linux                                       | runmed [14/2010] • | metaperic     | unceachable.    | cenalizing | JUNET V.    | (TM*+ 2001+d | -0++05450    |
|        |         | 18:05:52   | Lines                                       | related [142503] + | ment separate | unerstanded and | mana luina | 1000.0781   | 2001.00210   | SEARCS.      |
|        |         | 10100152   | LINUX                                       | mailed [ 14203] 1  | netuoris.     | unneachad se    | ressiving  | - 1827 18   | EUOLIDESII   | 20803        |
| 111    |         | 18109152   | LINUK                                       | riamed1.1.420311   | netuers.      | unneachad se    | resolving  | LOBSEL T    | 18 1 200111  | 161153853    |
| No.    |         | 18109152   | TTURK                                       | named11428311      | managed       | -weys-zoner     | Key 20326  | for zone .  | 1s now trus  | ted laccepta |
| Marc   |         | 18109152   | 11nux                                       | named [14283] :    | resolver      | r priming qu    | eny comple |             |              |              |

Błędny wynik restartu....

| rost@linux:"# service remed status                                                                                                    |
|----------------------------------------------------------------------------------------------------|
| <ul> <li>named.service - BIND Domain Name Server</li> </ul>                                                                                                    |
| Loaded: Loaded [/11b/sustemd/sustem/named.service: enabled; vendor preset: enabled)                                                                                                    |
| Active: failed (Result: exit-code) since Sat 2021-09-13 18:12:34 (ITC: 25 am                                                                                                    |
| Dorst machamed (0)                                                                                                    |
| Decomposition of the Construction of the Construction of the Const |
| Process: Inele Executarity of Violavianed -1 applications (concentred, citrate Preside)                                                                                                    |
| Main PID: 14414 (codecexited, status://FAILURE)                                                                                                    |
|                                                                                                    |
| Mar 13 18:12:34 linux named[14414]: adjusted limit on open files from 524288 to 1048576                                                                                                    |
| Mar 13 18:12:34 Linux named[14414]; found 1 CPU, using 1 worker thread                                                                                                    |
| Mar 13 18(12)34 Linux named[14414]) using 1 UPP Listener ner interfare                                                                                                    |
| Mar 19 19:19:19 Linux named [14:11] using a bar statut of an international                                                                                                    |
| the 10 forth for the completeness indice and in a long to have the                                                                                                    |
| Na. 13 18-15-34 They used the state of the state of the s |
| Mar 13 18:12:34 LLAWK named[14414]: /etc/blnd/named.com/.default-zones:3: 5474ak error rear 1                                                                                                    |
| Mar 13 18:12:34 Linux named[14414]: Londing configuration: unexpected token                                                                                                    |
| Mar 13 18:12:34 Linux named[14414]: exiting (due to fatal error)                                                                                                    |
| Mar 13 10:12:34 Linux sustend[1]: named.service: Main process exited, coderexited, status:1/TAILUED                                                                                                    |
| Mar 13 10:12:24 Linux sustematili: named service: Failed with result exit-code                                                                                                    |
|                                                                                                    |

- Jeżeli pojawi się inny wynik (błąd) należy sprawdzić błędy które są zapisane w logach systemu /var/log/syslog
- Poprawny wynik oznacza, że można przeprowadzić testowanie działania przy pomocy polecenia "nslookup". Jeżeli polecenie nie jest dostępne w systemie należy doinstalować pakiet "dnsutils".

## Wykonanie testowania:

- Uruchom polecenie: "nslookup"
- Po ukazaniu się linii zachęty ">" wydaj polecenie "server 127.0.0.1"
- Następnie wydaj polecenie "www.lab.lokalne" i sprawdzić wynik:

> www.lab.lokalne
Server: 127.0.0.1
Address: 127.0.0.1#53

```
Name: www.lab.lokalne
Address: 192.168.x.x
>
```

Wynik poprawny działania... za x powinien być Twój adres IP

Z programu NSLOOKUP wychodzi się przy pomocy polecenia "exit"